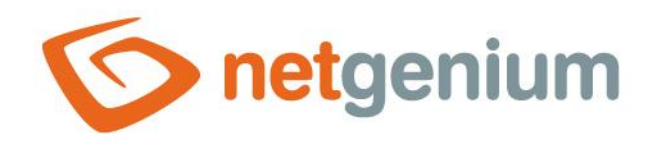

# **TimeTable** Ovládací prvek na nahlížecí stránce

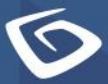

netgenium.com

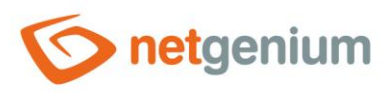

# Ovládací prvek / TimeTable

# Obsah

| 1 | Zá  | klad | ní informace                                   | . 3 |
|---|-----|------|------------------------------------------------|-----|
|   | 1.1 | Рор  | is ovládacího prvku                            | 3   |
|   | 1.2 | Vyt  | voření nového ovládacího prvku                 | 3   |
|   | 1.3 | Edit | tace nebo smazání ovládacího prvku             | 3   |
| 2 | Se  | znar | n záložek v dialogu nastavení ovládacího prvku | .4  |
|   | 2.1 | Zálo | ožka "Obecné"                                  | 5   |
|   | 2.1 | .1   | Název                                          | 5   |
|   | 2.1 | .2   | Slovník                                        | 5   |
|   | 2.1 | .3   | Zdroj dat                                      | 5   |
|   | 2.1 | .4   | Тур                                            | 6   |
|   | 2.1 | .5   | Výchozí                                        | 6   |
|   | 2.1 | .6   | Od-Do                                          | 6   |
|   | 2.1 | .7   | Od                                             | 6   |
|   | 2.1 | .8   | Do                                             | 6   |
|   | 2.1 | .9   | Nadpis                                         | 6   |
|   | 2.1 | .10  | Barva                                          | 6   |
|   | 2.1 | .11  | Možnosti                                       | 6   |
|   | 2.2 | Zálo | ožka "Zdroje"                                  | 8   |
|   | 2.2 | .1   | Do databáze uložit ID zdroje                   | 8   |
|   | 2.3 | Zálo | ožka "Text"                                    | 9   |
|   | 2.3 | .1   | Sloupce                                        | 9   |
|   | 2.4 | Zálo | ožka "Tooltip"                                 | 10  |
|   | 2.4 | .1   | Sloupce                                        | 10  |
|   | 2.5 | Zálo | ožka "Práva"                                   | 11  |
|   | 2.5 | .1   | Práva                                          | 11  |
|   | 2.5 | .2   | Nahradit práva ostatním ovládacím prvkům       | 11  |
|   | 2.6 | Zálo | ožka "Administrace"                            | 12  |
|   | 2.6 | .1   | Umístění                                       | 12  |

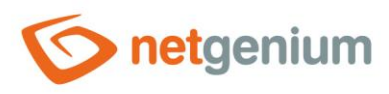

# 1 Základní informace

### 1.1 Popis ovládacího prvku

TimeTable je rozvrh hodin nebo ganttův diagram.

### 1.2 Vytvoření nového ovládacího prvku

Novou timetable je možné vytvořit následujícím způsobem z nahlížecí stránky pomocí toolbaru s ovládacími prvky:

- Nejdříve se kliknutím myši na nahlížecí stránce určí pozice, na kterou má být nová timetable umístěna. Tím dojde ke zvýraznění vybrané pozice šedou horizontální linií. Následně stačí v toolbaru nahlížecí stránky kliknout na položku "TimeTable", v nově otevřeném dialogu vyplnit atributy nového ovládacího prvku, a následně uložit. Tím dojde k vložení nové timetable na předem vybrané místo nahlížecí stránky.
- Nedojde-li před vložením nové timetable k určení požadované pozice, bude nová timetable vložena na konec nahlížecí stránky.

## 1.3 Editace nebo smazání ovládacího prvku

- U každého existujícího ovládacího prvku se po jeho levé straně v nahlížecí stránce zobrazuje ikona tužky, která slouží pro změnu nastavení ovládacího prvku nebo jeho smazání.
- Jednotlivé ovládací prvky mohou být na nahlížecí stránce vertikálně přesouvány metodou Drag&Drop. Přesunutí spočívá v chycení ovládacího prvku nejlépe za jeho název, a následném tažení až na požadované místo na nahlížecí stránce.
- Z bezpečnostních důvodů je důležité mít povolenou funkci přesouvání ovládacích prvků pomocí zaškrtávacího pole "Drag&Drop" umístěného nad toolbarem s ovládacími prvky. Při každém přihlášení do aplikace je toto pole nezaškrtnuté.

| Vlož              | Vložit nový  |  |  |  |  |  |  |  |
|-------------------|--------------|--|--|--|--|--|--|--|
| €                 | TextBox      |  |  |  |  |  |  |  |
| Ð                 | RichTextBox  |  |  |  |  |  |  |  |
|                   | Title        |  |  |  |  |  |  |  |
|                   | Tab          |  |  |  |  |  |  |  |
| ₽                 | RichText     |  |  |  |  |  |  |  |
| =                 | DataGrid     |  |  |  |  |  |  |  |
| =                 | DataSet      |  |  |  |  |  |  |  |
| Ð                 | History      |  |  |  |  |  |  |  |
|                   | Calendar     |  |  |  |  |  |  |  |
| C                 | TimeTable    |  |  |  |  |  |  |  |
| ш                 | Planner      |  |  |  |  |  |  |  |
| ш                 | Kanban       |  |  |  |  |  |  |  |
| th.               | Chart        |  |  |  |  |  |  |  |
| a                 | Мар          |  |  |  |  |  |  |  |
| ۳                 | RDF/RSS News |  |  |  |  |  |  |  |
| 1                 | Tree         |  |  |  |  |  |  |  |
| $\simeq$          | E-Mail       |  |  |  |  |  |  |  |
| ⊑¢)               | Button       |  |  |  |  |  |  |  |
| *                 | HTML         |  |  |  |  |  |  |  |
| $\langle \rangle$ | JavaScript   |  |  |  |  |  |  |  |
| -                 | Space        |  |  |  |  |  |  |  |

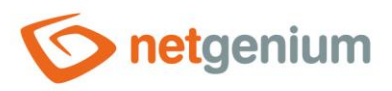

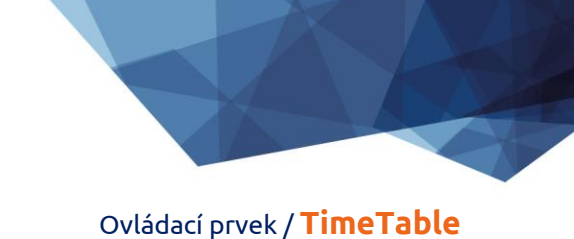

# 2 Seznam záložek v dialogu nastavení ovládacího prvku

| Obecné       | Nastavení obecných vlastností                                          |
|--------------|------------------------------------------------------------------------|
| Zdroje       | Nastavení zdrojů ganttova diagramu                                     |
| Text         | Nastavení sloupců zobrazovaných v rozvrhu hodin nebo ganttově diagramu |
| Tooltip      | Nastavení sloupců zobrazovaných v detailech                            |
| Práva        | Nastavení práv                                                         |
| Administrace | Nastavení ostatních vlastností                                         |

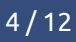

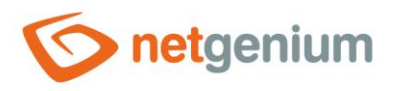

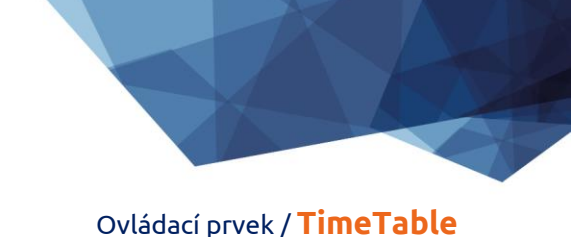

## 2.1 Záložka "Obecné"

| Obecné  | Zdroje    | Text       | Tooltip           | Práva      |        |         |        |        |  |  |  |
|---------|-----------|------------|-------------------|------------|--------|---------|--------|--------|--|--|--|
| * Název |           |            |                   |            |        | Slovník |        |        |  |  |  |
| *       | Zdroj dat | Upravi     | it dotaz          |            |        |         |        |        |  |  |  |
|         | Тур       | Gantti     | Ganttův diagram 🗸 |            |        |         |        |        |  |  |  |
|         | Výchozí   | Dny        | ~                 |            |        |         |        |        |  |  |  |
|         | Od-Do     |            | ~                 |            |        |         |        |        |  |  |  |
|         | * Od      | Zadán      | Zadáno kdy 🗸      |            |        |         |        |        |  |  |  |
|         | * Do      | Zadán      | o kdy 🗸 🗸         |            |        |         |        |        |  |  |  |
|         | Nadpis    |            | ~                 |            |        |         |        |        |  |  |  |
|         | Barva     |            |                   |            |        |         |        |        |  |  |  |
|         | Možnosti  | Pove       | olit zadáván      | í nových z | áznamů |         |        |        |  |  |  |
|         |           | <b>V</b> 9 | Spustit skrip     | t          |        | _       |        |        |  |  |  |
|         |           | Upr        | avit skript       | :          |        | 0       |        |        |  |  |  |
|         |           | 🗌 Zaka     | ázat otevírá      | ní záznam  | ů      |         |        |        |  |  |  |
|         |           |            |                   |            |        |         | Uložit | Smazat |  |  |  |

#### 2.1.1 Název

• Název ovládacího prvku zobrazovaný v záhlaví rozvrhu hodin nebo ganttova diagramu.

#### 2.1.2 Slovník...

- Slovník zobrazuje seznam názvů ostatních ovládacích prvků, formulářů, nahlížecích stránek, kategorií, aplikací a aplikačních skupin, použitých napříč celou aplikací.
- Vyhledávání ve slovníku slouží k navržení správného názvu ovládacího prvku a k udržení konzistence názvosloví v celé aplikaci tak, aby se ovládací prvky se stejným významem umístěné na různých místech v aplikaci nazývaly stejným způsobem.

#### 2.1.3 Zdroj dat

• Zdroj dat definuje zdrojové databázové záznamy zobrazované v rozvrhu hodin nebo ganttově diagramu.

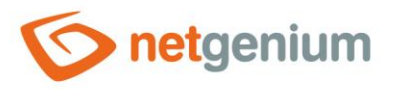

#### Ovládací prvek / TimeTable

 Nastavení zdroje dat se provádí v grafickém návrháři databázových dotazů. Detailní popis návrháře databázových dotazů je uveden v samostatné příručce "Návrhář databázových dotazů".

#### 2.1.4 Тур

- Ganttův diagram
- Rozvrh hodin

#### 2.1.5 Výchozí

- Výchozí zobrazení ganttova diagramu určuje způsob seskupování událostí podle datumu.
- Rozbalovací seznam nabízí následující způsoby seskupování:
  - o Dny seskupování událostí podle dne
  - Týdny seskupování událostí podle týdne
  - o Měsíce seskupování událostí podle měsíce
  - o Roky seskupování událostí podle roku

#### 2.1.6 Od-Do

• Výběr sloupce, který určuje, zda je událost v rozvrhu hodin nebo ganttově diagramu jednodenní/vícedenní.

#### 2.1.7 Od

• Výběr sloupce, který určuje počáteční datum události v rozvrhu hodin nebo ganttově diagramu.

#### 2.1.8 Do

• Výběr sloupce, který určuje koncové datum události v rozvrhu hodin nebo ganttově diagramu.

#### 2.1.9 Nadpis

- Výběr sloupce, který určuje nadpis (zdroj) události v rozvrhu hodin nebo ganttově diagramu.
- Nadpisy (zdroje) se zobrazují jako jednotlivé řádky ganttova diagramu.

#### 2.1.10Barva

- Výchozí barva všech událostí v rozvrhu hodin nebo ganttově diagramu.
- Každá událost může mít nastavenou svojí vlastní barvu. V nastavení zdroje dat musí být nastaven sloupec "Barva podle", podle kterého se následně určuje barva události.

#### 2.1.11Možnosti

- Povolit zadávání nových záznamů
  - Zaškrtnutí tohoto pole určuje, zda má být umožněno přesměrování uživatele do konkrétního editačního formuláře za účelem založení nového záznamu v databázi kliknutím na volné místo v buňce rozvrhu hodin nebo ganttova diagramu.
- Spustit skript

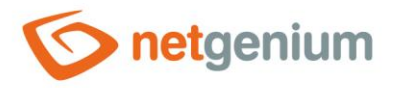

#### Ovládací prvek / TimeTable

- Zaškrtnutí tohoto pole určuje, zda bude před vstupem do editačního formuláře za účelem založení nového záznamu v databázi spuštěn skript, který typicky plánuje vyplnění dalších hodnot pomocí serverové funkce "SCHEDULEDEFAULTVALUE" nebo "SCHEDULEDEFAULTVALUES". Detailní popis serverových funkcí je uveden v samostatné příručce "Serverové funkce".
- Ve skriptu je možné používat následující proměnné. Detailní popis proměnných je uveden v samostatné příručce "Proměnné".
  - #timetablefrom#
  - #timetableto#
  - #timetableresource#

#### • Zakázat otevírání záznamů

 Zaškrtnutí tohoto pole určuje, zda bude všem uživatelům zakázána možnost vstupu do editačního formuláře za účelem otevření zobrazovaného databázového záznamu kliknutím na událost v rozvrhu hodin nebo ganttově diagramu.

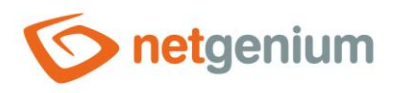

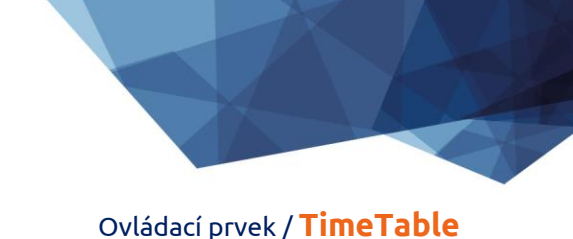

# 2.2 Záložka "Zdroje"

| Obecné | Zdroje   | Text          | Tooltip               | Práva       |     |        |        |
|--------|----------|---------------|-----------------------|-------------|-----|--------|--------|
|        | Zdroje   | Odd<br>O Z do | ělené Enter<br>otazu  | em          |     |        |        |
|        |          |               |                       |             |     |        |        |
|        |          |               |                       |             |     |        |        |
|        |          |               |                       |             |     |        |        |
|        |          |               |                       |             |     | Uložit | Smazat |
| Obecné | Zdroje   | Text          | Tooltip               | Práva       |     |        |        |
|        | Zdroje   | Odd           | lělené Enter<br>otazu | rem         |     |        |        |
|        |          | Nový          | dotaz                 |             |     |        |        |
|        | Možnosti | Do            | databáze ul           | ožit ID zdı | oje |        |        |
|        |          |               |                       |             |     | Uložit | Smazat |

- Definice zdrojů, které se zobrazují jako jednotlivé řádky ganttova diagramu.
- Radio button zdroje obsahuje následující dva typy definice zdroje:
  - Oddělené Enterem seznam hodnot zdrojů je nastaven ručně, do textového pole pomocí hodnot oddělených enterem
  - Z dotazu seznam zdrojů definuje databázový dotaz, který je vyhodnocen při otevření nebo aktualizaci nahlížecí stránky

#### 2.2.1 Do databáze uložit ID zdroje

• Zaškrtnutí tohoto pole určuje, zda mají databázové záznamy událostí v hodnotě zdroje uloženou hodnotu cizího klíče, který se odkazuje na primární klíč zdroje.

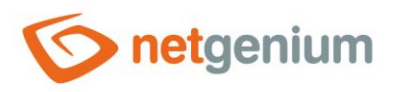

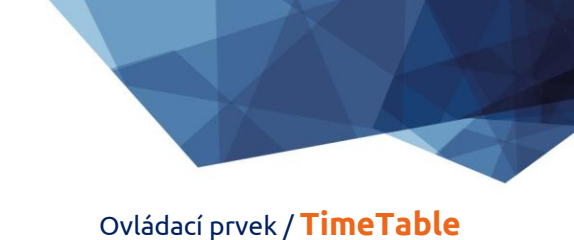

# 2.3 Záložka "Text"

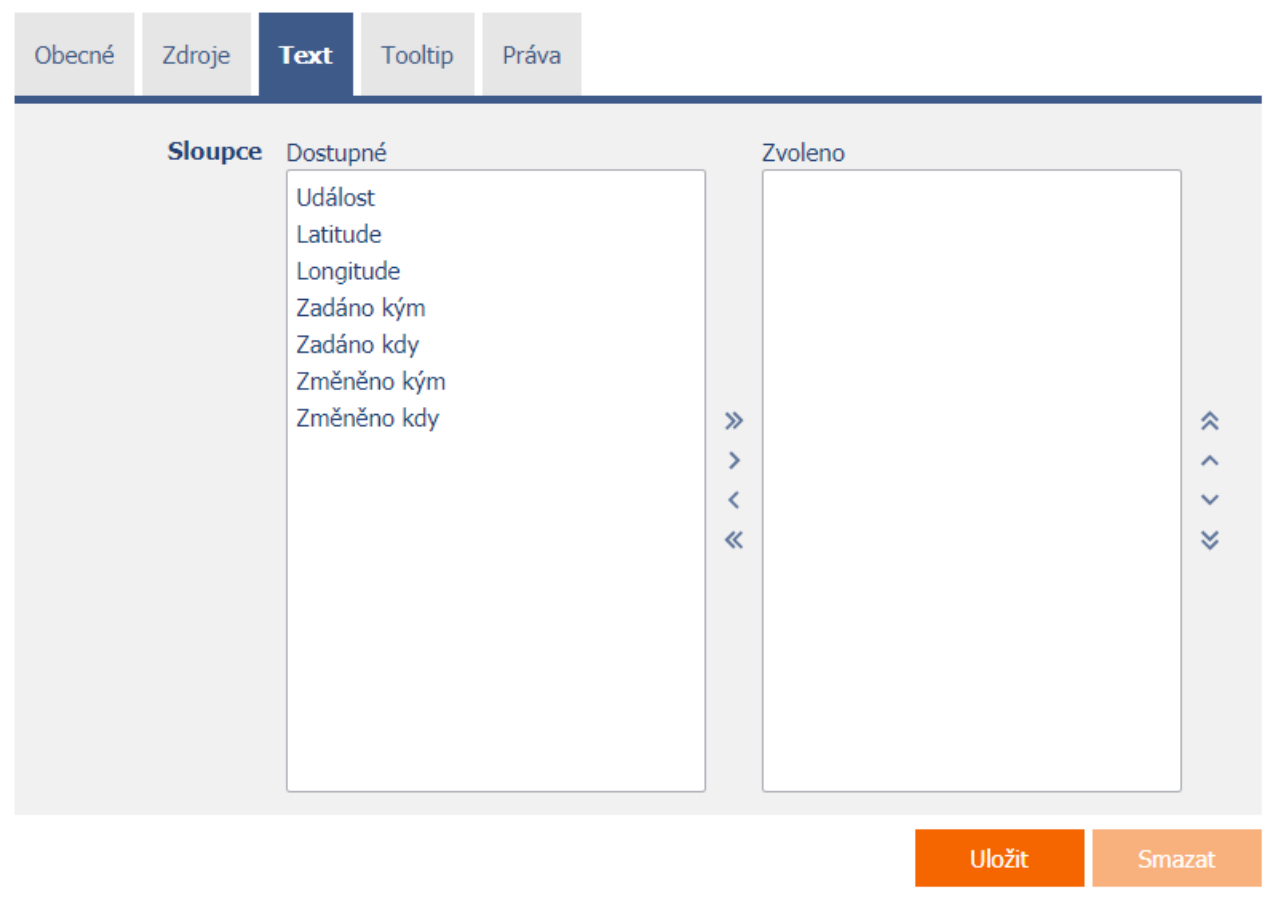

#### 2.3.1 Sloupce

• Definice sloupců zobrazovaných v textovém poli události rozvrhu hodin nebo ganttova diagramu.

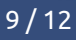

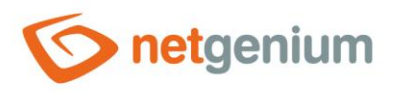

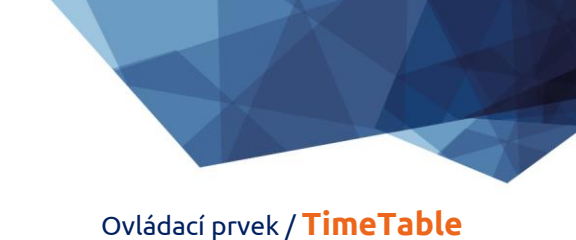

# 2.4 Záložka "Tooltip"

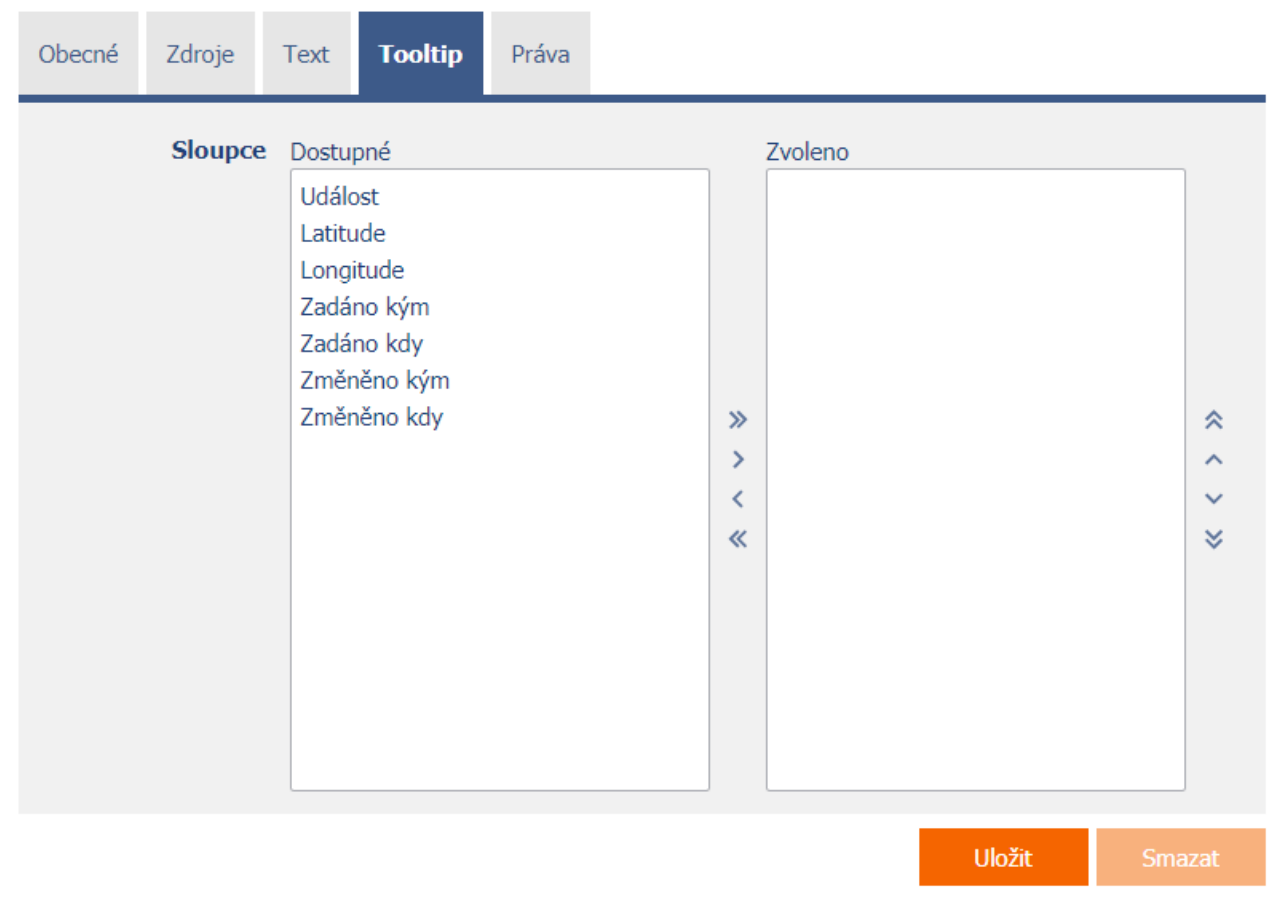

#### 2.4.1 Sloupce

• Definice sloupců detailů zobrazovaných při najetí myší nad událost rozvrhu hodin nebo ganttova diagramu.

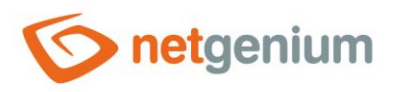

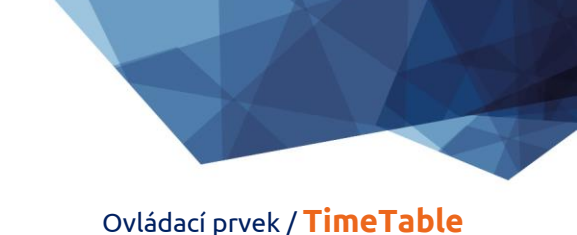

# 2.5 Záložka "Práva"

| Obecné | Zdroje                                            | Text                   | Tooltip                    | Práva |             |                  |         |        |
|--------|---------------------------------------------------|------------------------|----------------------------|-------|-------------|------------------|---------|--------|
| Nahr   | Práva<br>Práva<br>ostatním<br>ovládacím<br>prvkům | Dostu<br>Exter<br>Anon | pné<br>mal Users<br>nymous |       | »<br>~<br>« | Zvoleno<br>Users | * ~ * * |        |
|        |                                                   |                        |                            |       |             |                  | Uložit  | Smazat |

#### 2.5.1 Práva

 Práva definují seznam uživatelských skupin a uživatelů, kteří mají oprávnění na zobrazení ovládacího prvku na nahlížecí stránce.

#### 2.5.2 Nahradit práva ostatním ovládacím prvkům

- Funkce "Nahradit práva ostatním ovládacím prvkům" slouží pro sjednocení práv v rámci celé nahlížecí stránky u ovládacích prvků, které spolu z pohledu práv souvisí.
- Díky odkazu "Zobrazit..." je možné zobrazit seznam všech ovládacích prvků na nahlížecí stránce včetně nastavení práv těchto ovládacích prvků. U každého ovládacího prvku je zobrazeno zaškrtávací tlačítko, kterým je možné ovládací prvek vybrat. Při uložení ovládacího prvku se následně nastaví stejná práva i těmto vybraným ovládacím prvkům.
- Alternativou pro sjednocení práv v rámci celé nahlížecí stránky je zobrazení reportu dostupného ze záložky "Práva podřízených objektů" v nastavení nahlížecí stránky.

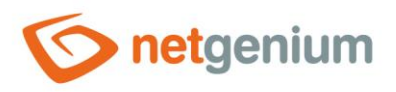

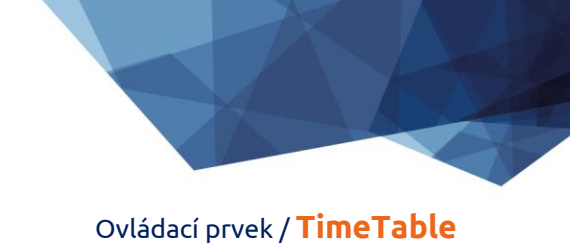

# 2.6 Záložka "Administrace"

| Obecné | Zdroje  | Text   | Tooltip     | Práva    | Administrace |        |        |
|--------|---------|--------|-------------|----------|--------------|--------|--------|
|        | Umístěn | í Gant | tův diagram | / Rozvrh | hodin 🗸      |        |        |
|        |         |        |             |          |              | Uložit | Smazat |

• Záložka "Administrace" se zobrazuje pouze u existujících ovládacích prvků.

#### 2.6.1 Umístění

- Výběr nahlížecí stránky, na které je ovládací prvek umístěn.
- Rozbalovací seznam obsahuje všechny nahlížecí stránky umístěné ve stejné aplikaci.